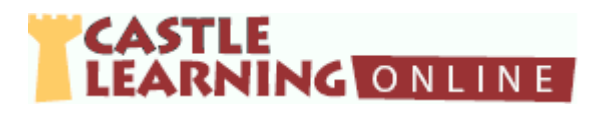

## Nine Easy Steps to make a CASTLE LEARNING Assignment

| Step # | Description                                                                |
|--------|----------------------------------------------------------------------------|
| 1      | Click Assignments from the Teacher Home Page                               |
| 2      | Select desired COURSE at top left of page                                  |
|        | (use drop-down arrow)                                                      |
| 3      | Click the box in the middle of the page and enter an                       |
|        | assignment or test name:                                                   |
|        | New Assignment Name                                                        |
|        | (You can always change the assignment name later!)                         |
| 4      | Click Create New Short Answer Assignment (below box)                       |
| 5      | Click: (either)                                                            |
|        | Add Questions to enter the Castle Learning Filter Page                     |
|        | Import Questions to choose personal questions sets, public or              |
|        | past assignment(s)                                                         |
|        | Add Reading Sets in English, Spanish & French                              |
| 6      | FILTER PAGE:                                                               |
|        | 1. Click a single unit on left side by checking the white box              |
|        | 2. Change <u>all sections</u> on right hand side to a single section       |
|        | (use drop-down arrow)                                                      |
|        | 3. Scroll down and select a desired "difficulty level"                     |
|        | 4. Scroll to bottom and click:                                             |
|        | Browse and Select Questions Individually                                   |
| 7      | Choose desired questions:                                                  |
|        | 1. Click the white box on the left, next to the ID number                  |
|        | to select question for the assignment or test                              |
|        | 2. Once all desired questions have been selected, go to the                |
|        | bottom or top of the page and click the blue word DONE                     |
|        | on the right side                                                          |
| 8      | After completing the assignment or test:                                   |
|        | <ol> <li>Select from the options on the right to edit or</li> </ol>        |
|        | <ol><li>Go to bottom left of the page and click <u>Assign to</u></li></ol> |
|        | Students                                                                   |
| 9      | 1. To Assign to Students click Students Names                              |
|        | 2. To Assign to Yourself click Self Assign (in Pink)                       |
|        | Then on the left click Assign to Myself (so it disappears).                |
|        | 3. Go to Home Page/Scroll down/ Click Student Home Page                    |